## Microsoft Outlook 365 / 2019 Click2Run

## Requirement

- **Operating System**: Microsoft Windows 7 or a newer version of Windows.
- Office Service Pack: Microsoft Office 365 or Microsoft Office 2019 Click2Run products (e.g. Microsoft Office 2019 Home & Business).
- You have an email account on the Exchange system of Jade University.

## First start of Outlook after installation

The first time you start Outlook after installation, the **Email Account assistant** will start and help you set up your Exchange account.

## Set up a new e-mail account

In the assistant, first enter your **email address** (usually first name.last name@jade-hs.de or first name.last name@student.jade-hs.de) and click **Next**.

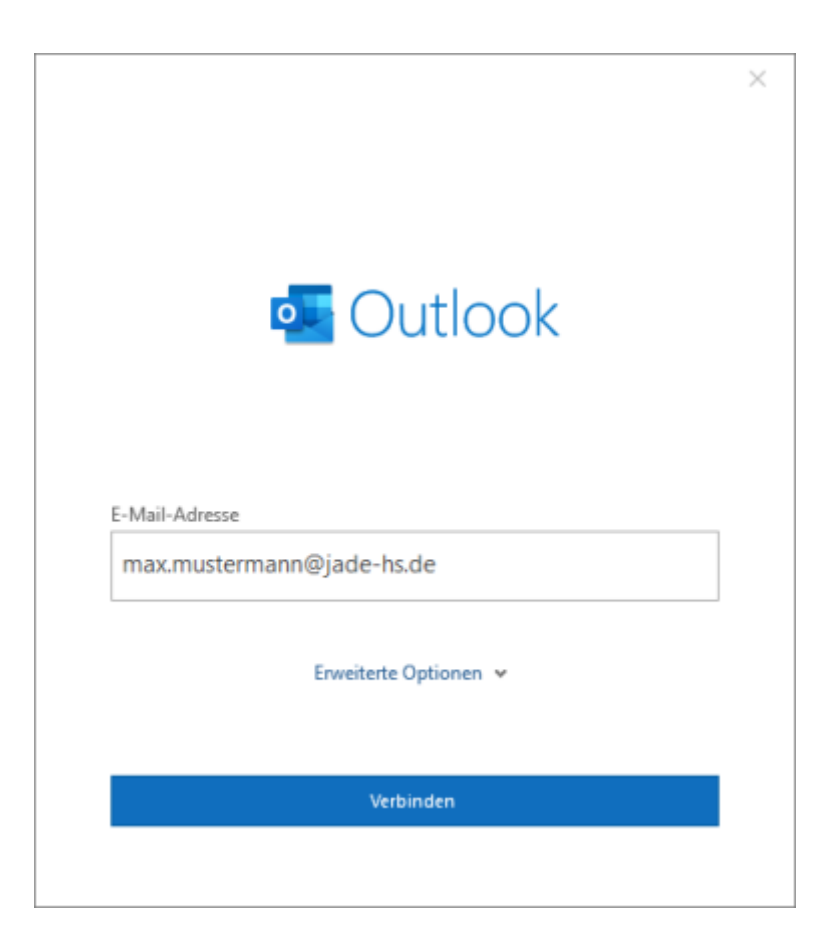

The assistant starts searching for the account settings. When asked for the **provider** of the email

account, click **Exchange**.

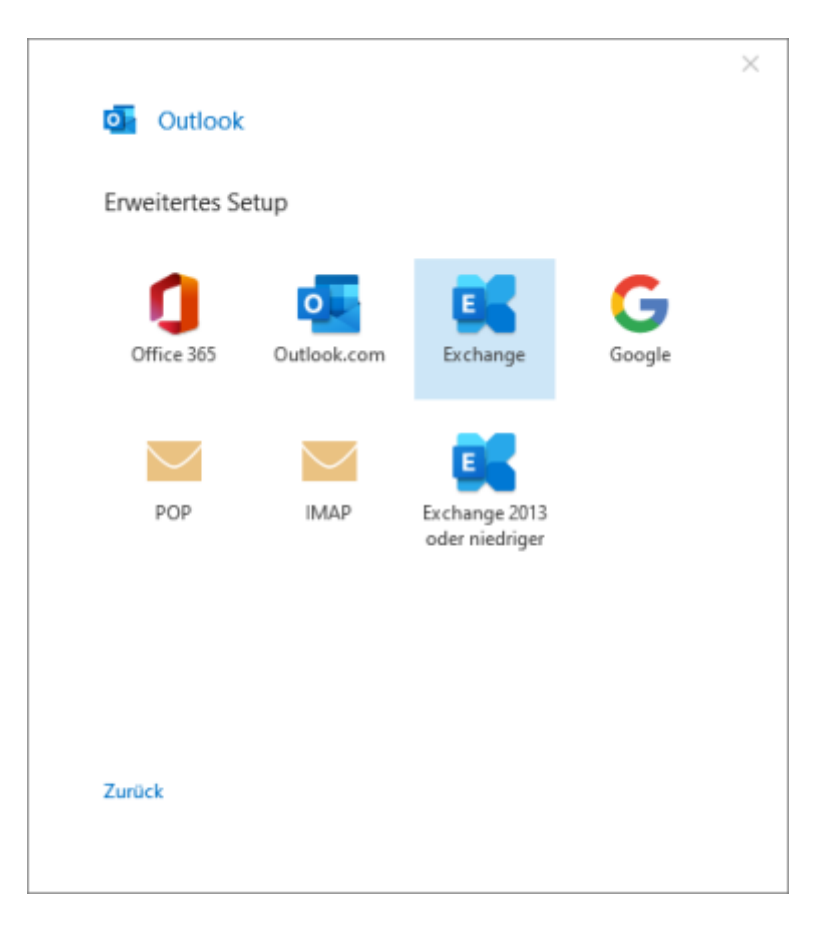

In the next step, the wizard asks for the exact access data for the Exchange server.

In the window that appears, you must select **Use another account** via **Additional options**.

Then enter the user name (PC login) in the form **loginname@hs-woe.de** (e.g. ma1234@hs-woe.de) and the corresponding password in the input mask and confirm with **OK**.

| Windows-Sicherheit                                         | ×        | Windows-Sicherheit ×                                       |
|------------------------------------------------------------|----------|------------------------------------------------------------|
| Microsoft Outlook                                          |          | Microsoft Outlook                                          |
| Verbindung mit max.mustermann@jade-hs.de wird hergestellt. |          | Verbindung mit max.mustermann@jade-hs.de wird hergestellt. |
| max.mustermann@jade-hs.de                                  |          | ma1234@hs-woe.de                                           |
| Kennwort                                                   |          | •••••                                                      |
| Anmeldedaten speichern                                     |          | Anmeldedaten speichern                                     |
| Weitere Optionen                                           |          | Waiters Ontineen                                           |
| 🔍 max.mustermann@jade-hs.de                                |          | max.mustermann@jade-hs.de                                  |
| Anderes Konto verwenden                                    |          | Anderes Konto verwenden                                    |
| OK Abbrechen                                               | <b>→</b> | OK Abbrechen                                               |

If all information has been determined correctly, the assistant reports that the **account has been added successfully**.

HRZ-Wiki - https://hrz-wiki.jade-hs.de/

Finally, please uncheck **Use Outlook Mobile on my phone too** and finish the assistant with the **Process completed** button.

After closing the assistant, Microsoft Outlook is started, a connection to your Exchange account is established and the data of the Exchange system is synchronised with Outlook.

From: https://hrz-wiki.jade-hs.de/ - **HRZ-Wiki** 

Permanent link: https://hrz-wiki.jade-hs.de/en/tp/email/clients/outlook365

Last update: 2024/03/18 20:29

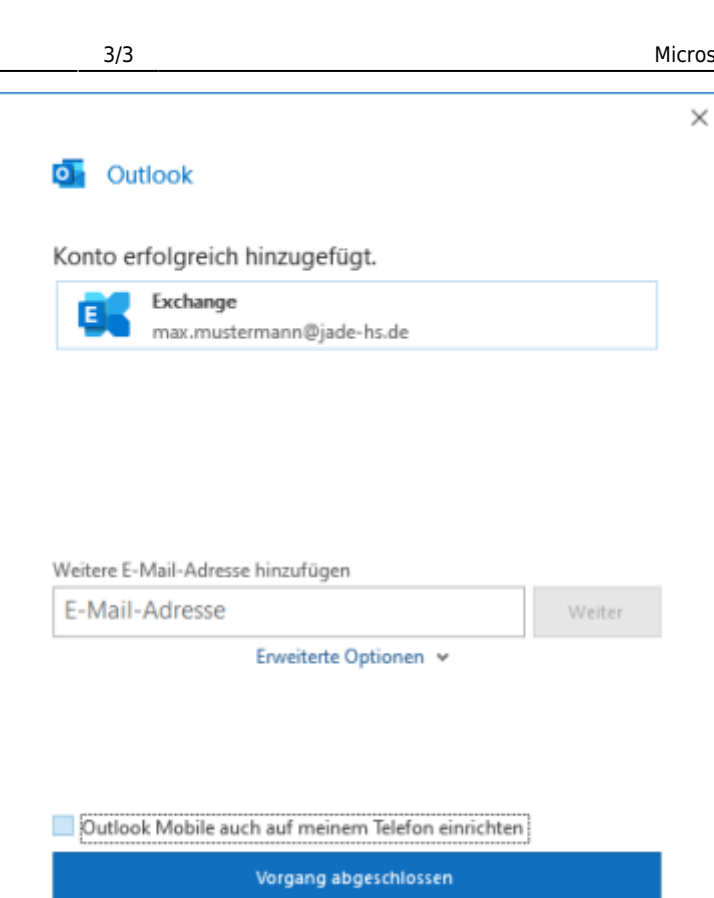

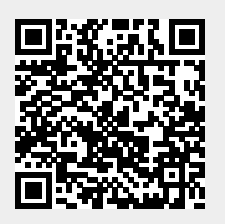